# Win7 系统设置 DNS

### 1. 从开始进入到控制面板找到本地链接

| 查看实时天气                 |   |               |
|------------------------|---|---------------|
| 通过 清理电脑残留垃圾            |   |               |
| 💙 强力卸载软件               |   | Administrator |
| 计算器                    |   | 文档            |
| ◎ 定北的                  |   | ▲/            |
| PS Adobe Photoshop CS5 | • | 计算机           |
| LRAdmin. exe           |   | 网络            |
| 🕼 酷狗音乐                 | • | 控制面板          |
| 民 忠仕网站商务通              |   | 设备和打印机        |
|                        | • | 运行            |
| Notepad++              |   |               |
| MetaTrader NordFX      |   |               |
| Internet Explorer      | • |               |
| ₿讯♀                    |   |               |
| ▶ 所有程序                 |   |               |
| 搜索程序和文件                | 2 |               |

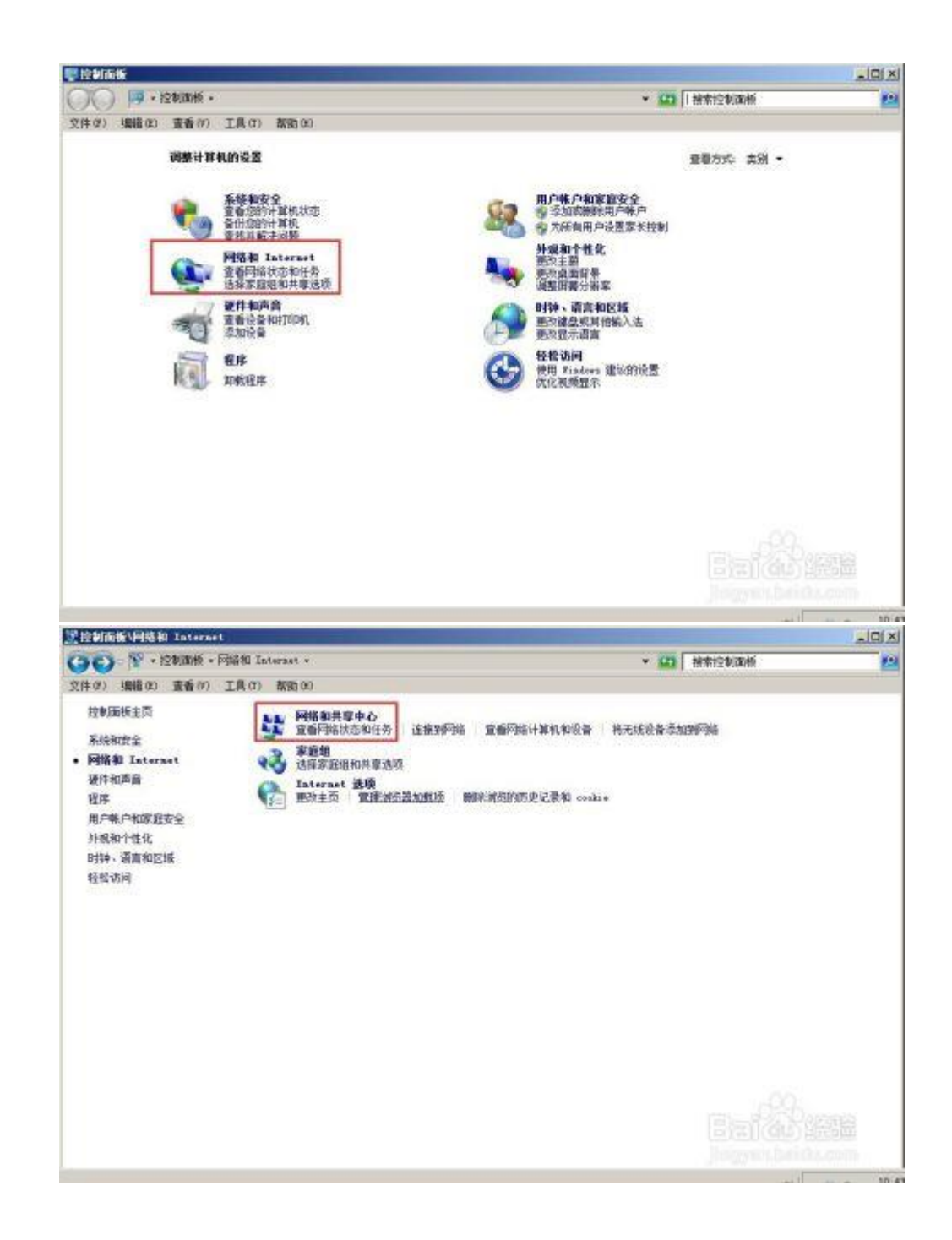

| (件 の) 編編の) 重香(の) 工具(の) 数面(の)         () 単数面積         () 単数面積         () 単面積         () 単面積         () 単面積         () 単面積         () 単面積         () ■                                                                                                    | Dec.A.1 |
|----------------------------------------------------------------------------------------------------|---------|
| (件2) 編編(2) 重要(7) 工具(7) 素約(9)<br>控制面板主荷 宣告基本网络信息并设置连接<br>更改适用并导设置 「「」」<br>正式合式型 「」」<br>正式合式型 「」」<br>正式一型 「」」<br>正式一型 「」」<br>正式一型 「」」<br>正式一型 「」」<br>正式一型 「」」<br>正式一型 「」」<br>正式一型 「」」<br>正式一型 「」」<br>正式一型 「」」<br>正式一型 「」」<br>正式一型 「」」<br>正式一型 「」」<br>正式一型 「」」<br>正式一型 「」」<br>正式一型 「」」<br>正式一型 「」」<br>正式一型 「」」<br>正式<br>正式<br>正式<br>正式<br>正式<br>正式<br>正式<br>正式<br>正式<br>正式                                                                                                    | Dieta I |
|                                                                                                    | 084A1   |
| 単次道線器位置 単次道線器位置 FC201605042158 FC201605042158 FC20160504215 FC20160504215 FC2016050421 FC201605042 FC201605042 FC20160504 FC20160504 FC2016 FC2016 FC2      | SBHA1   |
| 単次直接共享设置 FC201645642158 F336 F336 Internet (共计算机) 重要表示时间结 正確認知道 正確 「注意性型」 「注意性型」 「注意性型 「注意性型」 「注意性型 」 「注意性型 」 「注意性型 」 「注意性型 」 「注意性型 」 「注意性型 」 「注意性型 」 「注意性 」 「注意性型 」 「注意性型 」 「注意性 」 「注意性 」 「注意性 」 「注意性 」 「注意性 」 「注意性 」 「注意性 」 「注意性 」 「注意性 」 「注意性 」 「注意性 」 「注意性 」 「注意性 」 「注意性 」 「注意性 」 「注意性 」 「注意性 」 「注意性 」 「注意性 」 「注意性 」 「注意性 」 「注意性 」 「注意性 」 「注意性 」 「注意性 」 「注意性 」 「注意 」 「注意 」 「注意 」 「 「 「 」 「 」 「 」 「 」 「 」 「 」 「 」 「 」                                                                                                    |         |
| (1)(中華代)<br>重要式が同始<br>注意合同 (1)(の合同) 「1)(の合同)                                                                                                    |         |
| With the state of the state of | Fi生物    |
|                                                                                                    |         |
| 1 公用の結 正接 単本地直接                                                                                                    |         |
|                                                                                                    |         |
| 更改网络设置                                                                                                    |         |
| 《重》位置朝的這座和時時<br>位置无线、变带、接号、编时成 Vor 连接。成设置路由器成访问点。                                                                                                    |         |
| 查接多時指<br>连接多时或重要连接到无线、布线、接号线 178 网络连接。                                                                                                    |         |
| 这译家道祖和林章边班<br>访问位于其他问给计算机上的文件和打印机,或更改共要设置。                                                                                                    |         |
| 这種新苦 診断并給量网络问题,或获得故障排除信题。                                                                                                    |         |
| 另面参阅                                                                                                    |         |
| Internet 20                                                                                                    |         |
| Nindows 防火槍                                                                                                    |         |

2. 进入本地连接,点击属性,双击 IPv4

| IPv4 连接:     | Interne         |
|--------------|-----------------|
| IPv6 连接:     | 无 Internet 访问权附 |
| 媒体状态:        | 已启用             |
| 持续时间:        | 01:55:1         |
| 速度:          | 100.0 Mbp       |
|              | <u></u>         |
| <u></u>      | <u></u>         |
|              |                 |
| <br>动<br>字节: | 25<br>已发送 —     |

| 网络<br>注接时<br>译:<br>本 | 共享  <br>使用:<br>theros ARE                                                         | 132 PCI-E Fa                                                                   | st Etherne                                       | t Controller<br>配置(C)    |
|----------------------|-----------------------------------------------------------------------------------|--------------------------------------------------------------------------------|--------------------------------------------------|--------------------------|
|                      | 使用下列项<br>Microsoft<br>QoS 数据<br>Microsoft<br>Internet<br>Internet<br>链路层拓<br>链路层拓 | 目(0):<br>网络客户端<br>回计划程序<br>网络的文件和<br>协议版本 6 (<br>协议版本 4 (<br>下发现映射器<br>下发现响应程序 | ロ打印机共写<br>TCP/IPᢦ6)<br>TCP/IPᢦ4)<br>I/O 驱动程<br>R | 2<br>]<br>] <del>]</del> |
| 安装                   | ŧ01)                                                                              |                                                                                | v)                                               | 属性(R)                    |
| ─描述<br>TCP/:<br>的相   | IP。该协议<br>互连接的网                                                                   | '是默认的广域<br>络上的通讯。                                                              | 网络协议,                                            | 它提供在不同                   |

3. 3

在这里我们设置 DNS 首选 dns 设为: 211.82.40.4 备用 dns 设为: 114.114.114.114

| Internet 协议版本 4 (TCP/IPv4) 属性             | ×                     |
|-------------------------------------------|-----------------------|
| 常规 备用配置                                   |                       |
| 如果网络支持此功能,则可以获取自动推<br>络系统管理员处获得适当的 IP 设置。 | 鎃的 IP 设置。否则,你需要从网     |
| ● 自动获得 IP 地址(O)                           |                       |
| 使用下面的 IP 地址(S):                           |                       |
| IP 地址(I):                                 |                       |
| 子网掩码(U):                                  |                       |
| 默认网关(D):                                  |                       |
| ○自动获得 DNS 服务器地址(B)                        |                       |
| ● 使用下面的 DNS 服务器地址(E):                     |                       |
| 首选 DNS 服务器(P):                            | 211 . 82 . 40 . 4     |
| 备用 DNS 服务器(A):                            | 114 . 114 . 114 . 114 |
| □ 退出时验证设置(L)                              | 高级(V)                 |
|                                           | 确定取消                  |

点击确定完成设置

## Win10 系统设置 DNS

### 1. 1.打开设置。

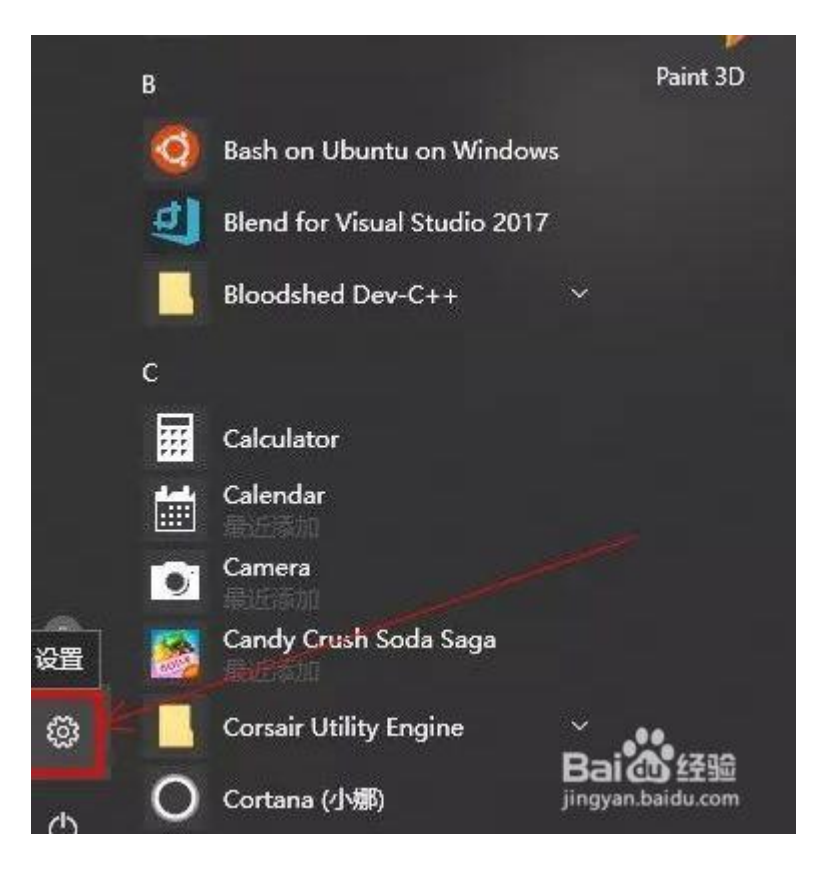

2. 2.打开"网络和 Internet"。

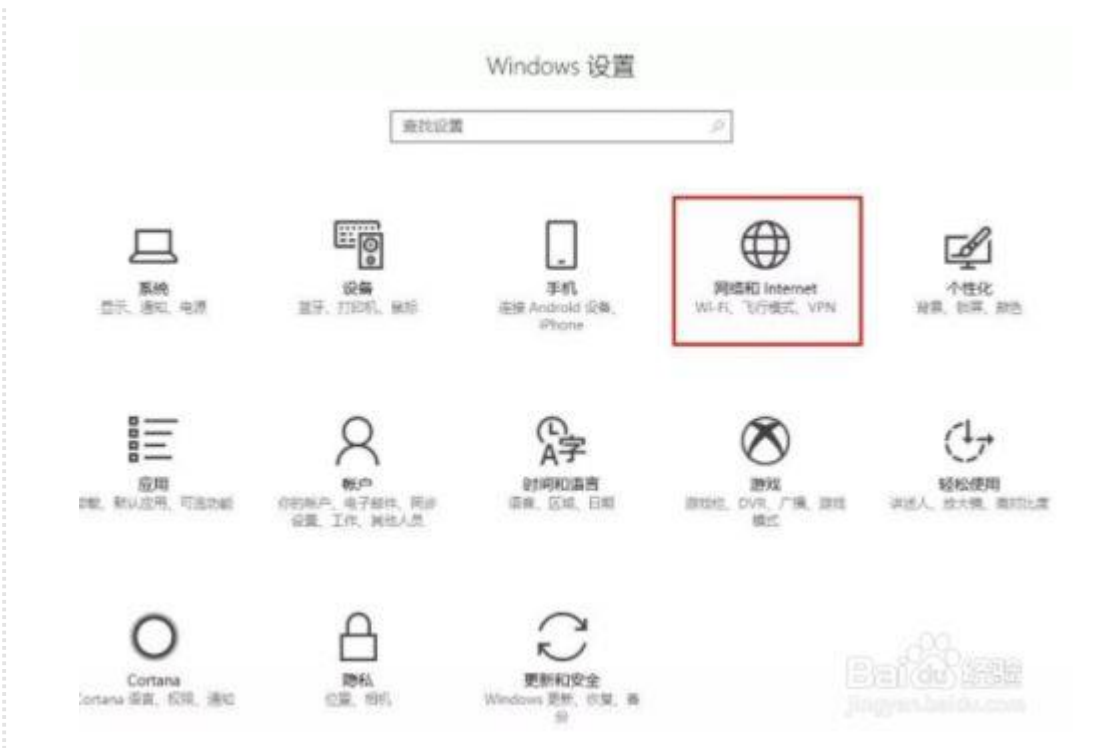

#### 3. 3.选择"更改适配器选项"。

| ▶ 主页          | 状态                                               |
|---------------|--------------------------------------------------|
| 查找设置          | ₽ 网络状态                                           |
| BSR0 internet | □—□—⊕                                            |
| হ হয়ে        | に大用<br>公園務論                                      |
| 2 以太阙         | 你已连接到 Internet                                   |
| . 联合          | 如用包括加加票据有有效制,到包引5.0%以降包以重力的加票计<br>將的连续,或者更改其他屬性。 |
| * VPN         | 要改造加厚性                                           |
| 9 和完使用品       | 型示可與時候                                           |
|               | 更改网络设置                                           |
| , tote        | 更改活和器也項<br>查相同來的起却是改進体的意。                        |
|               | 会 共享透道<br>相關所這論明的同時, 中世華共享的内容。                   |
|               | ≪3 審題相<br>設置新建物、以便与時度上的與他包括其基型片、資料、文件和打印<br>約。   |
|               | ▲ 网络凝维解释 公共开始上的法问题。                              |
|               | 查看网络履性 (15(2))(dU) 经定货回                          |
|               | Western Builds                                   |

4. 4.在当前连接的网络上右键,选择"属性"。

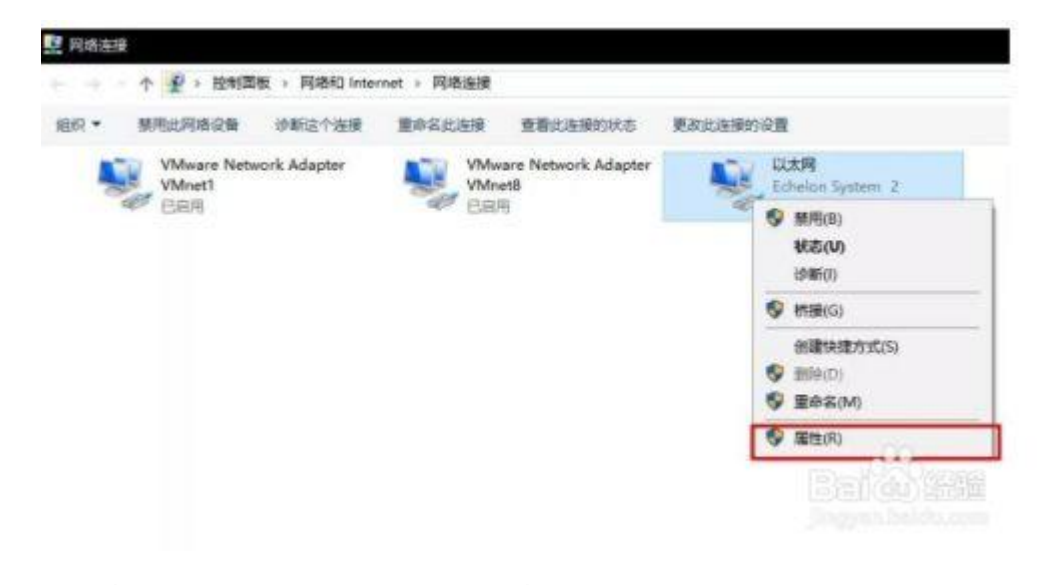

5.选中"Internet 协议版本 4",点属性。

| 网络  | 身份验证                         | 共享                  |                 |           |       |      |  |
|-----|------------------------------|---------------------|-----------------|-----------|-------|------|--|
|     | Intel(R) Et                  | hernet Co           | onnection (     | 7) I219-V |       |      |  |
|     |                              |                     |                 |           | 配置    | (C)  |  |
| 此连接 | 度使用下列项                       | ē目(O):              |                 |           |       |      |  |
|     | Microso                      | ft 网络客户             | 端               |           |       | ^    |  |
|     | Microso                      | ft 网络的文             | 化件和打印机          | 洪享        |       |      |  |
|     | - QoS 数据                     | 泡计划程                | 芧               |           |       |      |  |
|     | 🚽 Juniper I                  | Network S           | Service         |           |       |      |  |
|     | Internet                     | 协议版本 4              | 4 (TCP/IPv4     | )         |       |      |  |
|     | Microso                      | t 网络适酮              | 諸多路传送           | 器协议       |       |      |  |
|     | Microsof                     | tt LLDP 顶r          | 以兆动症(予          |           |       |      |  |
| <   | <ul> <li>Internet</li> </ul> | 1911 X FIZ 4 C      |                 | 1         |       | >    |  |
|     | 安装(N)                        |                     | 卸載(U)           | [         | 属性(   | (R)  |  |
| 描述  | <u> </u>                     |                     |                 |           |       |      |  |
| 传   | 输控制协议/<br>在不同的相望             | Internet 协<br>互连接的网 | か议。该协议<br>络上通信。 | X是默认的.    | 广域网络协 | 议, 用 |  |
|     |                              |                     |                 |           |       |      |  |
|     |                              |                     |                 |           |       |      |  |

| Internet | 协议版本 4 (TCP/IPv4) 属性                     |                       | $\times$ |
|----------|------------------------------------------|-----------------------|----------|
| 常规       | 备用配置                                     |                       |          |
| 如果网络系统   | 3络支持此功能,则可以获取自动推<br>管理员处获得适当的 IP 设置。     | 諭術 IP 设置。否则,你需要从网     |          |
|          | 自动获得 IP 地址(O)                            |                       |          |
| -01      | 使用下面的 IP 地址(S):                          |                       |          |
| IP :     | 地址(I):                                   |                       |          |
| 子科       | 刘掩码(U):                                  |                       |          |
| 闭果       | 认网关(D):                                  |                       |          |
| _€ 1     | 自动获得 DNS 服务器地址(B)<br>吏用下面的 DNS 服务器地址(E): |                       |          |
| 首注       | 选 DNS 服务器(P):                            | 211 . 82 . 40 . 4     |          |
| 备        | 用 DNS 服务器(A):                            | 114 . 114 . 114 . 114 |          |
|          | 退出时验证设置(L)                               | 高级(V)                 |          |
|          |                                          | 确定取消                  | ij       |

在"常规"选项卡, "使用下面的 DNS 服务器地址",

首选 dns 设为: 211.82.40.4

备用 dns 设为: 114.114.114.114

5. 点击确定即可。